# Energy Meter Installation and Operation Manual

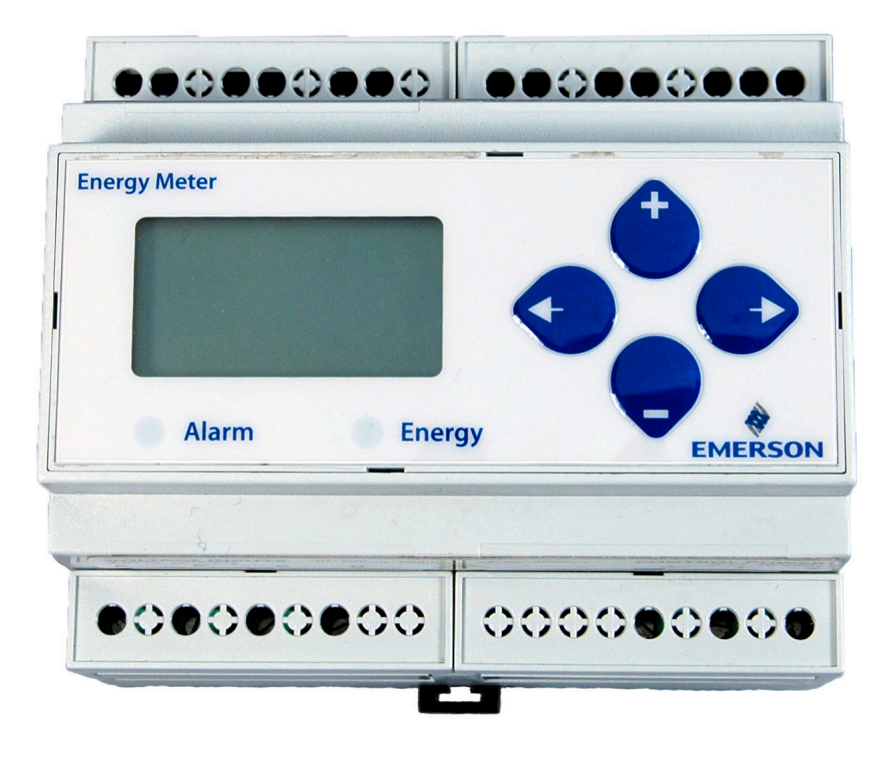

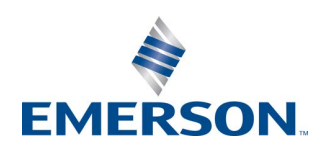

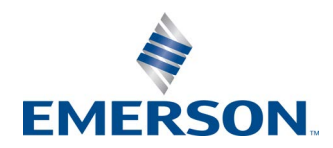

Emerson Digital Solutions 1065 Big Shanty Road NW, Suite 100 Kennesaw, GA 30144 USA 770-425-2724 • 1-800-829-2724 www.climate.emerson.com Email: ColdChain.TechnicalServices@Emerson.com

# Contents

| 1 INTRODUCTION                                                 | 1      |
|----------------------------------------------------------------|--------|
| 1.1 Specifications                                             | 2      |
| 1.2 NOTICE                                                     | 3      |
| 1.2.1 FCC Part 15 Information                                  | 3      |
| 2 OVERVIEW                                                     | 4      |
| 2.1 DIMENSIONS                                                 | 4      |
| 2.2 PRODUCT DIAGRAM                                            | 4      |
| 3 INSTALLATION                                                 | 5      |
| 3.1 Types of Mounting                                          | 5      |
| 3.1.1 DIN Rail Mounting                                        | 5      |
| 3.1.2 SCIEW MOUNTING                                           | 3<br>5 |
| 4 WIRING                                                       | 3      |
|                                                                | '      |
| 4.1 WIRING DIAGRAMS                                            | / 9    |
| 4.2.1 Fuse Recommendations                                     | 9      |
| 4.3 WIRING CONNECTION TO SITE SUPERVISOR                       | . 10   |
| 4.4 WIRING CONNECTION TO E2                                    | . 11   |
| 5 DISPLAY SCREEN DIAGRAM                                       | . 12   |
| 5.1 LCD SCREEN                                                 | . 12   |
| 5.2 BUTTONS                                                    | . 12   |
| 6 NETWORK SETUP AND COMMISSIONING                              | . 13   |
| 6.1 SET UP NETWORK PORTS                                       | . 13   |
| 6.2 ADDING AN ENERGY METER                                     | . 14   |
| 6.3.1 Daisv-chaining Devices to the Energy Meter               | . 15   |
| 7 OUICK SETUP INSTRUCTIONS                                     | . 17   |
| 8 SOLID-STATE PULSE OUTPUT                                     | . 18   |
| 8.1 Set Pill se                                                | 18     |
| 8.2 SET PULSE ENERGY – WH/P                                    | . 18   |
| 8.3 MINIMUM DURATION TIME – MILLISECONDS PER PULSE (MS/P)      | . 18   |
| 8.4 MULTIFLEX I/O BOARD PULSE LIMITS - STANDALONE VERSION ONLY | . 19   |
| 9 UI MENU ABBREVIATIONS                                        | . 20   |
| 10 USER INTERFACE FOR DATA CONFIGURATION                       | . 21   |
| 11 ALERT/RESET INFORMATION                                     | . 22   |
| 12 USER INTERFACE FOR SETUP                                    | . 23   |
| 13 ENERGY METER STANDARD MODBUS DEFAULT SETTINGS               | . 25   |
| 14 TROUBLESHOOTING                                             | . 26   |
| APPENDIX OF COMPATIBLE CURRENT TRANSDUCERS                     | . 27   |

## 1 Introduction

The Energy Meter (P/N 250-5000) provides a solution for measuring energy data with a single device. Inputs include Control Power, CT, and 3-phase voltage. The Energy Meter supports multiple output options, including solid state relay contacts, Modbus, and pulse. The LCD screen on the faceplate allows instant output viewing.

The meter is housed in a plastic enclosure suitable for installation on T35 DIN rail according to EN50022. The Energy Meter can be mounted with any orientation over the entire ambient temperature range, either on a DIN rail or in a panel. The meter is not sensitive to CT orientation to reduce installation errors.

For use in a Pollution Degree 2 or better environment only. A Pollution Degree 2 environment must control conductive pollution and the possibility of condensation or high humidity. Consider the enclosure, the correct use of ventilation, thermal properties of the equipment, and the relationship with the environment. Installation category: CAT II or CAT III.

Provide a disconnect device to disconnect the Energy Meter from the supply source. Place this device in close proximity to the equipment and within easy reach of the operator, and mark it as the disconnecting device. The disconnecting device shall meet the relevant requirements of IEC 60947-1 and IEC 60947-3 and shall be suitable for the application. In the US and Canada, disconnecting fuse holders can be used. Provide over-current protection and disconnecting device for supply conductors with approved current limiting devices suitable for protecting the wiring. If the equipment is used in a manner not specified by the manufacturer, the protection provided by the device may be impaired.

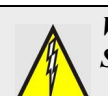

#### WARNING! HAZARD OF ELECTRIC SHOCK, EXPLOSION, OR ARC FLASH

- Follow safe electrical work practices. See NFPA 70E in the USA, or applicable local codes.
- This equipment must only be installed and serviced by qualified electrical personnel.
- Read, understand and follow the instructions before installing this product.
- Turn off all power supplying equipment before working on or inside the equipment.
- Any covers that may be displaced during the installation must be reinstalled before powering the unit.
- Use a properly rated voltage sensing device to confirm power is off.

### DO NOT DEPEND ON THIS PRODUCT FOR VOLTAGE INDICATION.

Failure to follow these instructions will result in death or serious injury.

### 1.1 Specifications

| Measurement Accuracy         |                                                                                                    |  |  |  |
|------------------------------|----------------------------------------------------------------------------------------------------|--|--|--|
| Real Power and               | IEC 62053-22 Class 0.5S, ANSI C12.20                                                                                                    |  |  |  |
| Energy                       | 0.5%                                                                                                    |  |  |  |
| Reactive Power<br>and Energy | IEC 62053-23 Class 2, 2%                                                                                                    |  |  |  |
| Current                      | 0.4% (+0.015% per °C deviation from<br>25°C) from 5% to 100% of range;<br>0.8% (+0.015% per °C deviation from<br>25°C) from 1% to 5% of range |  |  |  |
| Voltage                      | 0.4% (+0.015% per °C deviation from 25°C) from 90V $_{\rm L-L}$ to 600VAC $_{\rm L-L}$                                                        |  |  |  |
| Sample Rate                  | 2520 samples per second                                                                                                    |  |  |  |
| Data Update Rate             | 1 sec                                                                                                    |  |  |  |
| Type of<br>Measurement       | True RMS up to the 21st harmonic 60 Hz<br>One to three phase AC system                                                                        |  |  |  |
| Input Voltage Cha            | racteristics                                                                                                    |  |  |  |
| Measured AC<br>Voltage       | Minimum $90V_{L-N} (156V_{L-L})$ for stated<br>accuracy;<br>UL Maximums: $600V_{L-L} (347V_{L-N})$<br>CE Maximums: $300V_{L-N} (520V_{L-L})$  |  |  |  |
| Metering Over-<br>Range      | +20%                                                                                                    |  |  |  |
| Impedance                    | $2.5~\mathrm{M\Omega}_{\mathrm{L-N}}$ /5 M $\Omega_{\mathrm{L-L}}$                                                                            |  |  |  |
| Frequency Range              | 45 to 65 Hz                                                                                                    |  |  |  |
| Input Current Cha            | aracteristics                                                                                                    |  |  |  |
| CT Scaling                   | Primary: Adjustable from 5A to 32,000A                                                                                                    |  |  |  |
| Measurement Input<br>Range   | 0 to 0.333VAC or 0 to 1.0VAC (+20% over-<br>range)                                                                                            |  |  |  |
| Impedance                    | 10.6kΩ (1/3 V mode) or 32.1kΩ (1 V mode)                                                                                                    |  |  |  |
| Control Power                |                                                                                                    |  |  |  |
| AC                           | 5VA max.; 90V min.<br>UL Maximums: 600V <sub>L-L</sub> (347V <sub>L-N</sub> )<br>CE Maximums: 300V <sub>L-N</sub> (520V <sub>L-L</sub> )      |  |  |  |
| DC*                          | 3W max.; UL and CE: 125 to 300VDC                                                                                                    |  |  |  |
| Ride Through Time            | 100 msec at 120VAC                                                                                                    |  |  |  |
| Output                       |                                                                                                    |  |  |  |
| Alarm Contacts (all models)  | N.C., static output<br>(30VAC/DC, 100mA max. @ 25°C,<br>derate 0.56mA per °C above 25°C)                                                      |  |  |  |

| Real Energy Pulse<br>Contacts (all<br>models) AND | N.O., static output                                                                   |  |  |  |
|---------------------------------------------------|---------------------------------------------------------------------------------------|--|--|--|
| Reactive Energy<br>Pulse Contacts                 | (30VAC/DC, 100mA max. @ 25°C,<br>derate 0.56mA per °C above 25°C)                     |  |  |  |
| RS-485 Port                                       | 2-wire, 1200 to 38400 baud, Modbus RTU                                                |  |  |  |
| Mechanical Chara                                  | cteristics                                                                            |  |  |  |
| Weight                                            | 0.62 lb (0.28 kg)                                                                     |  |  |  |
| IP Degree of<br>Protection (IEC<br>60529)         | IP40 front display; IP20 Meter                                                        |  |  |  |
| Display<br>Characteristics                        | Back-lit blue LCD                                                                     |  |  |  |
| Terminal Block<br>Screw Torque                    | 0.37 ft-lb (0.5 N.m) nominal/0.44 ft-lb (0.6 N.m) max.                                |  |  |  |
| Terminal Block<br>Wire Size                       | 26 to 14 AWG (0.13 to 2.08 mm <sup>2</sup> )                                          |  |  |  |
| Rail                                              | T35 (35mm) DIN Rail per EN50022                                                       |  |  |  |
| Environmental Conditions                          |                                                                                       |  |  |  |
| Operating<br>Temperature                          | -30°C to 70°C (86°F to 158°F)                                                         |  |  |  |
| Storage<br>Temperature                            | -40°C to 85°C (-40°F to 185°F)                                                        |  |  |  |
| Humidity Range                                    | <95% RH (non-condensing)                                                              |  |  |  |
| Altitude of<br>Operation                          | 3 km max.                                                                             |  |  |  |
| Metering Category                                 | Ŷ                                                                                     |  |  |  |
| US and Canada                                     | CAT III; for distribution systems up to 347 V $_{L-N}$ /600VAC $_{L-L}$               |  |  |  |
| CE                                                | CAT III; for distribution systems up to 300 V $_{L-N}$ /480VAC $_{L-L}$               |  |  |  |
| Dielectric<br>Withstand                           | Per UL 508, EN61010                                                                   |  |  |  |
| Conducted and<br>Radiated Emissions               | FCC part 15 Class B, EN55011/EN61000<br>Class B<br>(residential and light industrial) |  |  |  |
| Conducted and<br>Radiated Immunity                | EN61000 Class A (heavy industrial)                                                    |  |  |  |
| Safety                                            |                                                                                       |  |  |  |
| US and Canada<br>(cULus)                          | UL508 (open type device)/CSA 22.2 No.<br>14-05                                        |  |  |  |
| Europe (CE)                                       | EN61010-1:2001                                                                        |  |  |  |

Table 1-1 - Energy Meter Specifications

Table 1-1 - Energy Meter Specifications

\*External DC current limiting is required, see Section 4.2.1, Fuse Recommendations.

#### 1.2 Notice

- This product is not intended for life or safety applications.
- Do not install this product in hazardous or classified locations.
- The installer is responsible for conformance to all applicable codes.
- Mount this product inside a suitable fire and electrical enclosure.

#### 1.2.1 FCC Part 15 Information

NOTE: This equipment has been tested by the manufacturer and found to comply with the limits for a class B digital device, pursuant to part 15 of the FCC Rules. These limits are designed to provide reasonable protection against harmful interference when the equipment is operated in a residential environment. This equipment generates, uses, and can radiate radio frequency energy and, if not installed and used in accordance with the instruction manual, may cause harmful interference to radio communications. Operation of this equipment in a residential area may cause harmful interference in which case the user will be required to correct the interference at his own expense. Modifications to this product without the express authorization of Emerson nullify this statement.

#### 2.1 Dimensions

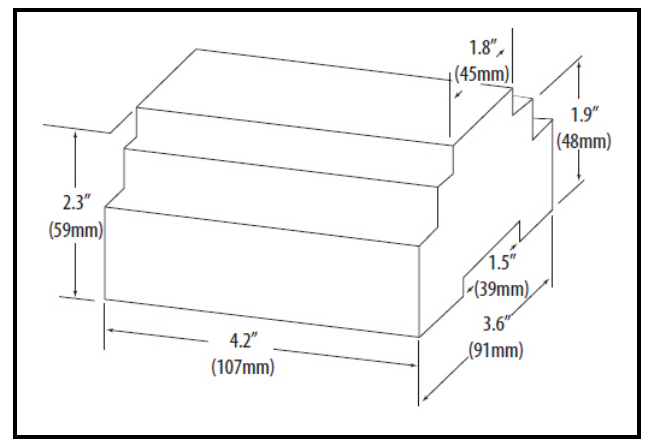

Figure 2-1 - Energy Meter Dimensions

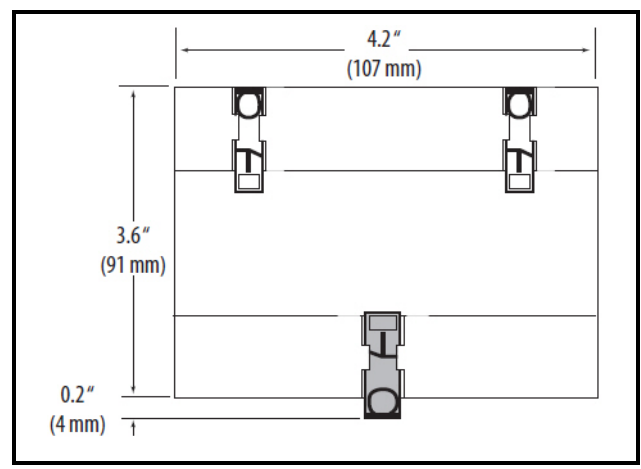

Figure 2-2 - Bottom View (DIN Mount Option)

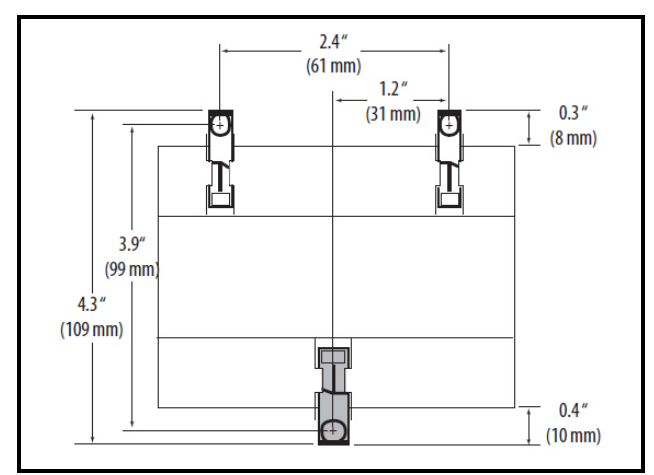

Figure 2-3 - Bottom View (Screw Mount Option)

2.2 Product Diagram

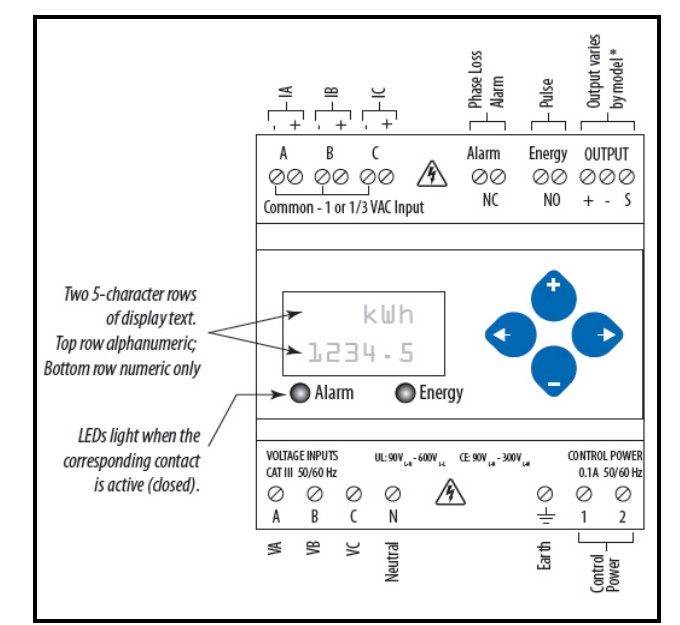

Figure 2-4 - Energy Meter Interface

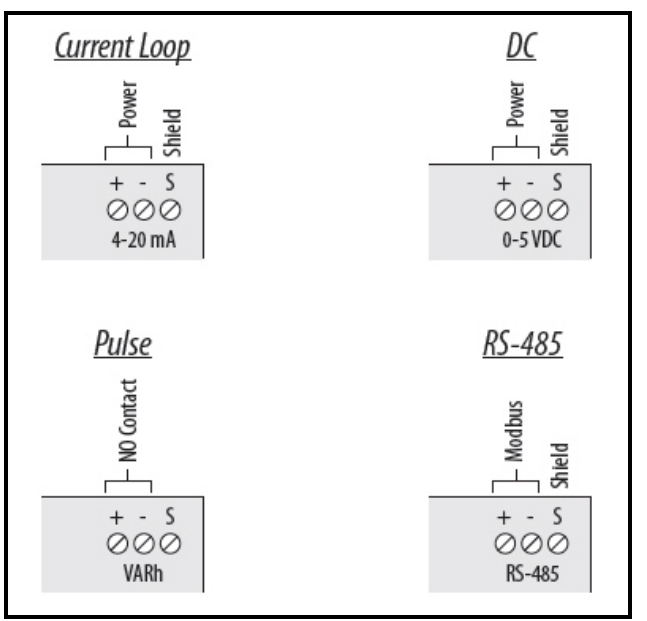

Figure 2-5 - Four Output Options

# 3 Installation

WARNING! Disconnect power prior to installation.

Any covers that may be displaced during the installation must be reinstalled before powering the unit.

Mount the Energy Meter in an appropriate electrical enclosure near equipment to be monitored.

*Exposure to VFD harmonics may cause permanent damage to this device.* 

### 3.1 Types of Mounting

The Energy Meter can be mounted in two ways: on standard 35 mm DIN rail or screw-mounted to the interior surface of the enclosure.

#### 3.1.1 DIN Rail Mounting

- 1. Attach mounting clips to the underside of the Energy Meter by sliding them into the slots from the inside. The outside edge of the clip must be flush with the outside edge of the Energy Meter.
- 2. Snap the clips onto the DIN rail. See diagram of the underside of the Energy Meter (below).

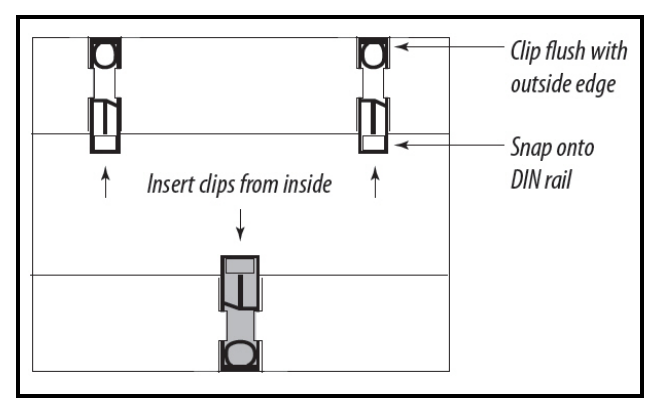

Figure 3-1 - DIN Rail Mounting

3. To prevent horizontal shifting across the DIN rail, use two AV02 end stop clips.

#### 3.1.2 Screw Mounting

1. Attach the mounting clips to the underside of the Energy Meter by sliding them into the slots from the outside. The screw hole must be exposed on the outside of the housing.

2. Use three #8 screws (not supplied) to mount the Energy Meter to the inside of the enclosure. See diagram of the underside of the Energy Meter (below).

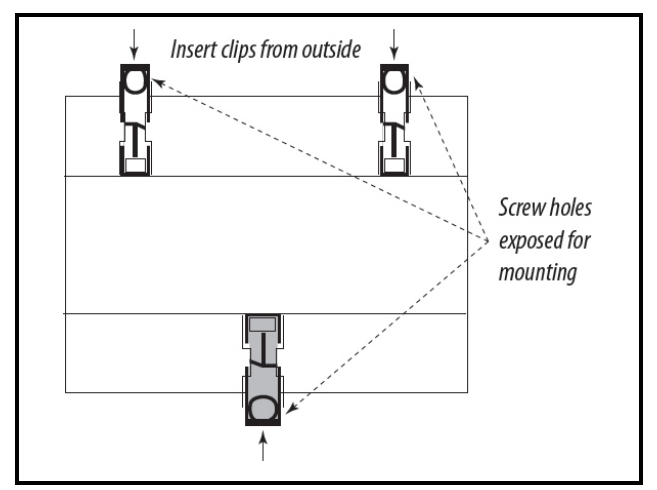

Figure 3-2 - Screw Mounting

#### 3.2 Supported System Types

The Energy Meter Series has a number of different possible system wiring configurations (see **Section 4**, *Wiring*). To configure the meter, set the System Type via the User Interface or Modbus register 130 (if so equipped). The System Type tells the meter which of its current and voltage inputs are valid, which are to be ignored, and if neutral is connected. Setting the correct System Type prevents unwanted energy accumulation on unused inputs, selects the formula to calculate the Theoretical Maximum System Power, and determines which phase loss algorithm is to be used. The phase loss algorithm is configured as a percent of the Line-to-Line System Voltage (except when in System Type 10) and also calculates the expected Line to Neutral voltages for system types that have Neutral (12 & 40).

|                     | (     | CTs   | Voltage Connections |         | System Type     |                           | Phase Loss Measurements              |               |               | Wiring<br>Diagram         |                   |
|---------------------|-------|-------|---------------------|---------|-----------------|---------------------------|--------------------------------------|---------------|---------------|---------------------------|-------------------|
| Number<br>of wires  | Qty   | ID    | Qty                 | ID      | Туре            | Modbus<br>Register<br>130 | User<br>Interface:<br>SETUP>S<br>SYS | VLL           | VLN           | Balance                   | Diagram<br>number |
| Single-Phase Wiring |       |       |                     |         |                 |                           |                                      |               |               |                           |                   |
| 2                   | 1     | А     | 2                   | A,N     | L-N             | 10                        | 1L+1n                                |               | AN            |                           | 1                 |
| 2                   | 1     | А     | 2                   | A,B     | L-L             | 11                        | 2L                                   | AB            |               |                           | 2                 |
| 3                   | 2     | A,B   | 3                   | A,B,N   | L-L with N      | 12                        | 2L+1n                                | AB            | AN,BN         | AN-BN                     | 3                 |
| Three-Pha           | se Wi | ring  | •                   |         |                 |                           |                                      |               |               |                           |                   |
| 3                   | 3     | A,B,C | 3                   | A,B,C   | Delta           | 31                        | 3L                                   | AB, BC,<br>CA |               | AB-BC-CA                  | 4                 |
| 4                   | 3     | A,B,C | 4                   | A,B,C,N | Grounded<br>Wye | 40                        | 3L+1n                                | AB, BC,<br>CA | AN, BN,<br>CN | AN-BN-CN<br>&<br>AB-BC-CA | 5, 6              |

Values that are not valid in a particular System Type will display as "----" on the User Interface or as QNAN in the Modbus registers.

Table 3-1 - System Types

# 4 Wiring

To avoid distortion, use parallel wires for control power and voltage inputs.

The following symbols are used in the wiring diagrams on the following pages.

| Symbol   | Description                                                                                                    |
|----------|----------------------------------------------------------------------------------------------------|
|          | Voltage Disconnect Switch                                                                                                    |
| ()       | Fuse (installer is responsible for<br>ensuring compliance with<br>local requirements. No fuses are<br>included with the Energy Meter.)                                                                           |
|          | Earth ground                                                                                                    |
| S1<br>S2 | Current Transducer                                                                                                    |
|          | Potential Transformer                                                                                                    |
|          | Protection containing a voltage<br>disconnect switch with a fuse or<br>disconnect circuit breaker. The<br>protection device must be rated for<br>the available short-circuit current at<br>the connection point. |

Table 4-1 -Diagram Symbols

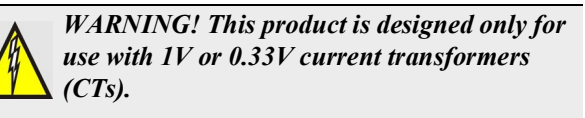

DO NOT USE CURRENT OUTPUT (For example, 5A) CTs ON THIS PRODUCT.

Failure to follow these instructions can result in overheating and permanent equipment damage.

### 4.1 Wiring Diagrams

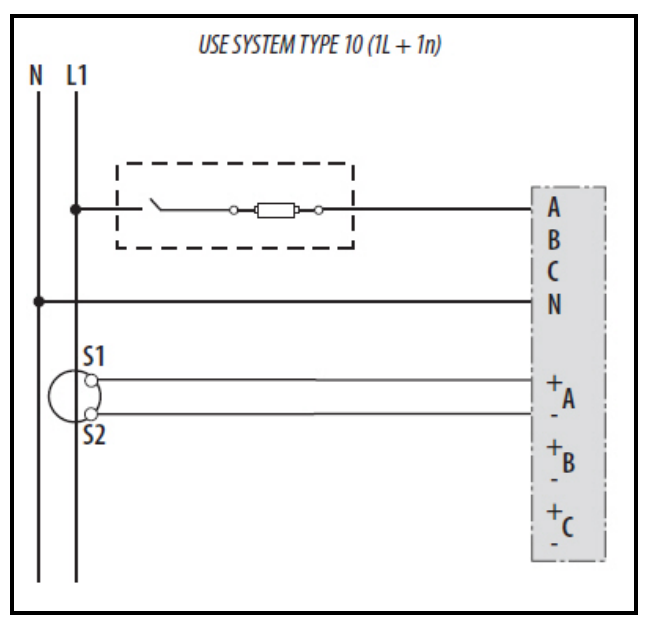

Figure 4-1 - 1-Phase Line-to-Neutral 2- Wire System 1 CT

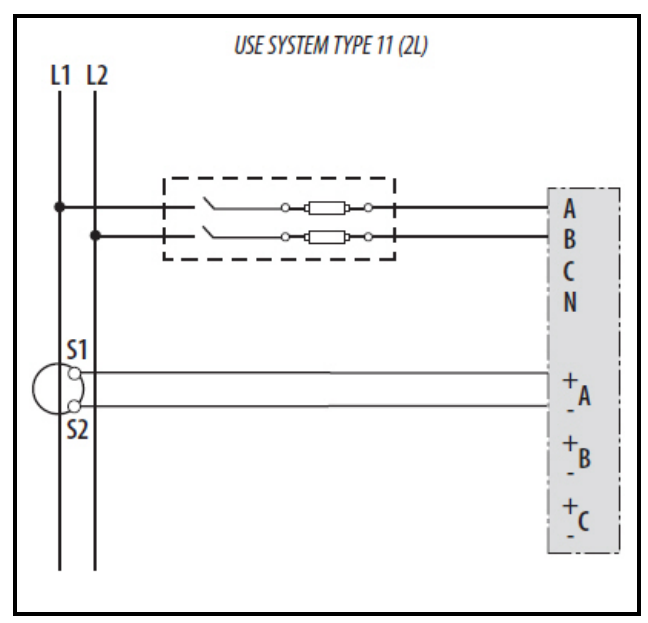

Figure 4-2 - 1-Phase Line-to-Line 2-Wire System 1 CT

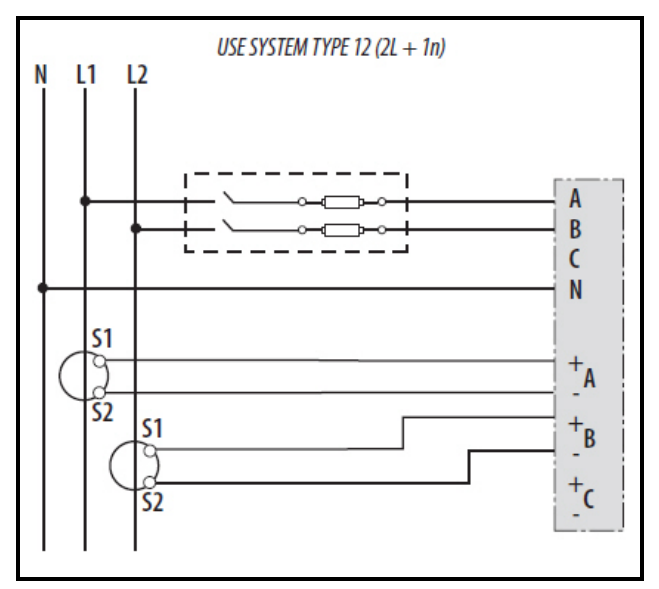

Figure 4-3 - 1-Phase Direct Voltage Connection 2 CT

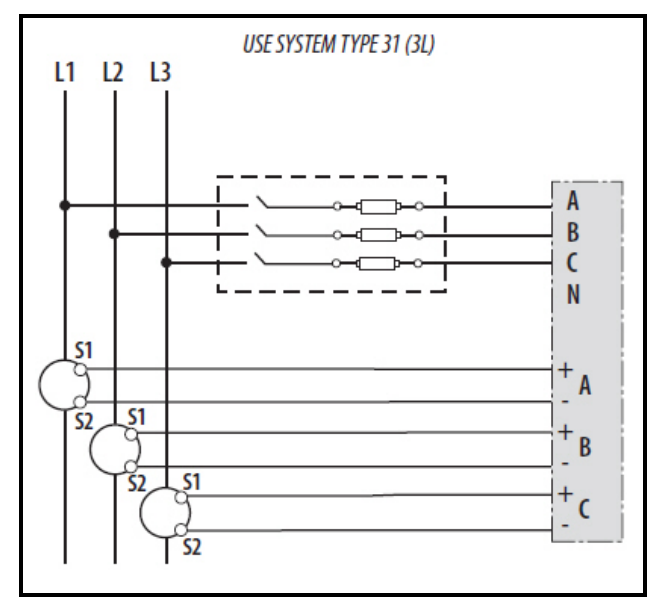

Figure 4-4 - 3-Phase 3-Wire 3 CT no PT

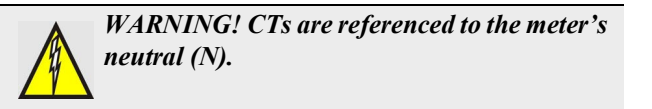

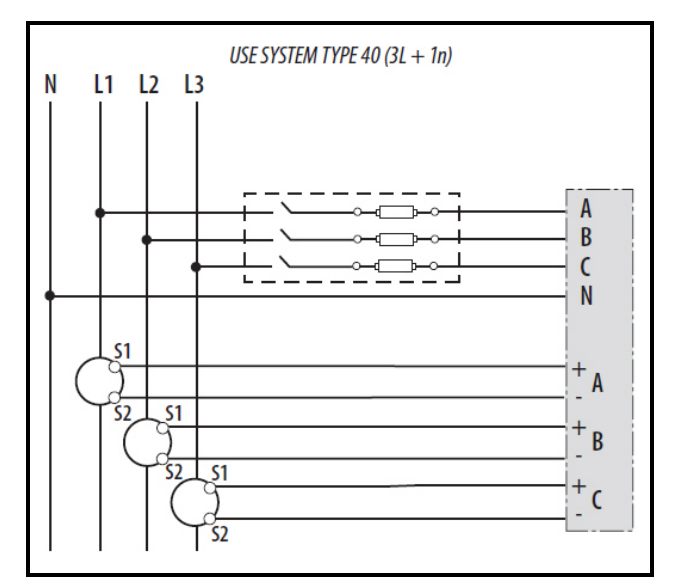

Figure 4-5 - 3-Phase 4-Wire Wye Direct Voltage Input Connection 3 CT

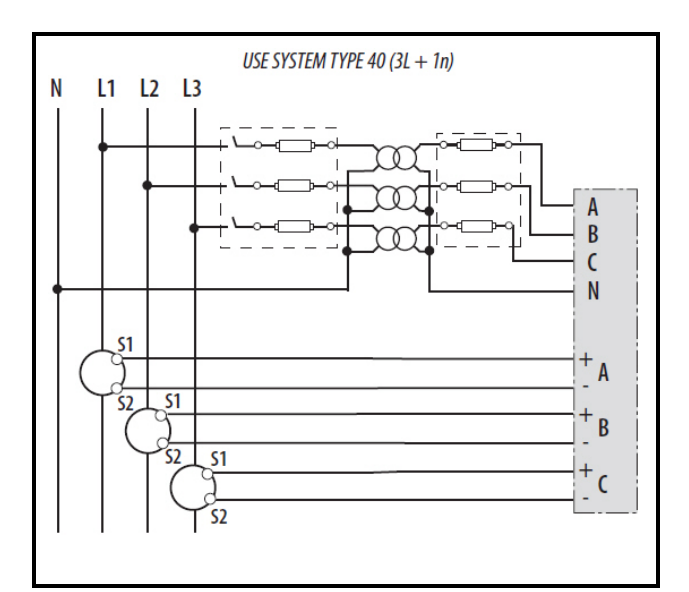

Figure 4-6 - 3-Phase 4-Wire Wye Connection 3 CT 3 PT

#### 4.2 Control Power

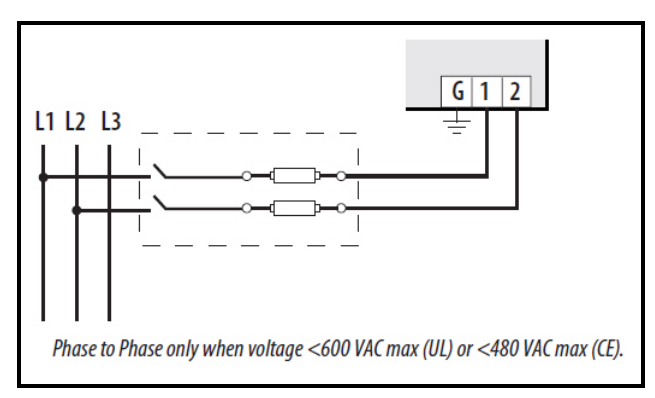

Figure 4-7 - Direct Connect Control Power (Phase to Phase)

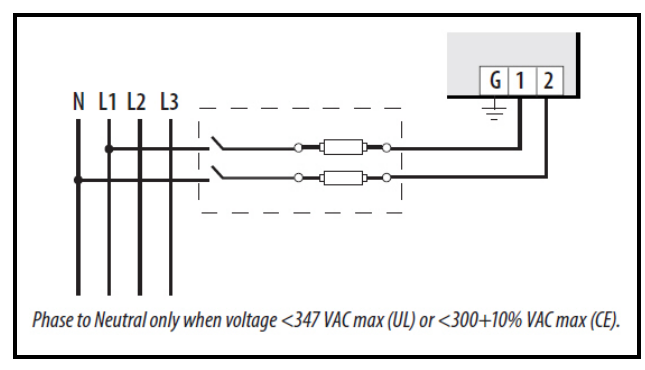

Figure 4-8 - Direct Connect Control Power (Phase to Neutral)

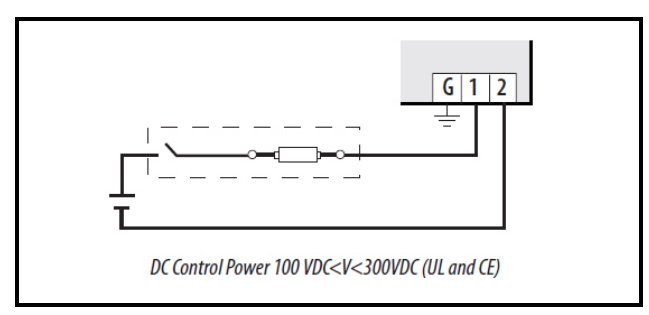

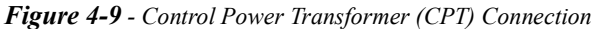

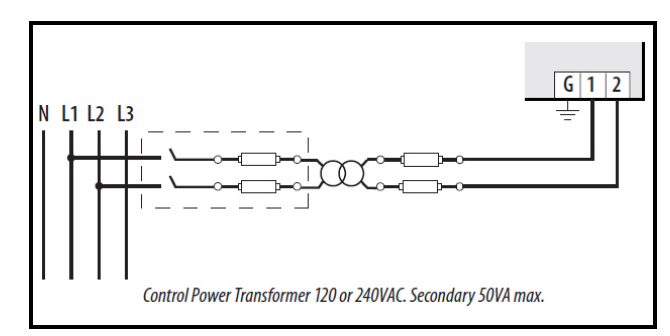

Figure 4-10 - Control Power Transformer (CPT) Connection

#### 4.2.1 Fuse Recommendations

Keep the fuses close to the power source (obey local and national code requirements).

For selecting fuses and circuit breakers, use the following criteria:

- Current interrupt capacity should be selected based on the installation category and fault current capability.
- Over-current protection should be selected with a time delay.
- The voltage rating should be sufficient for the input voltage applied.
- Provide over-current protection and disconnecting devices appropriate for the wiring.
- The earth connection is required for electromagnetic compatibility (EMC) and is not a protective earth ground.

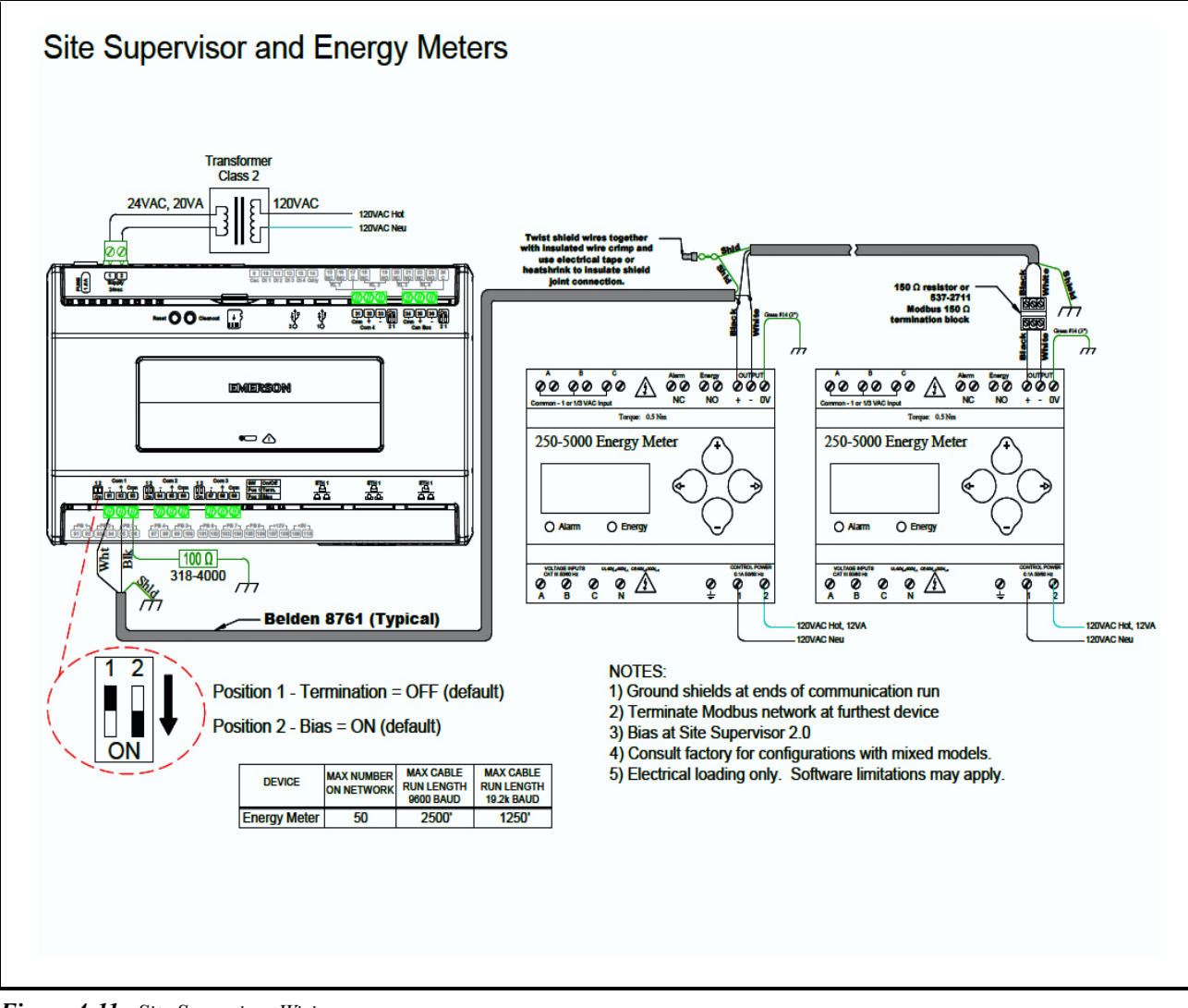

#### 4.3 Wiring Connection to Site Supervisor

Figure 4-11 - Site Supervisor Wiring

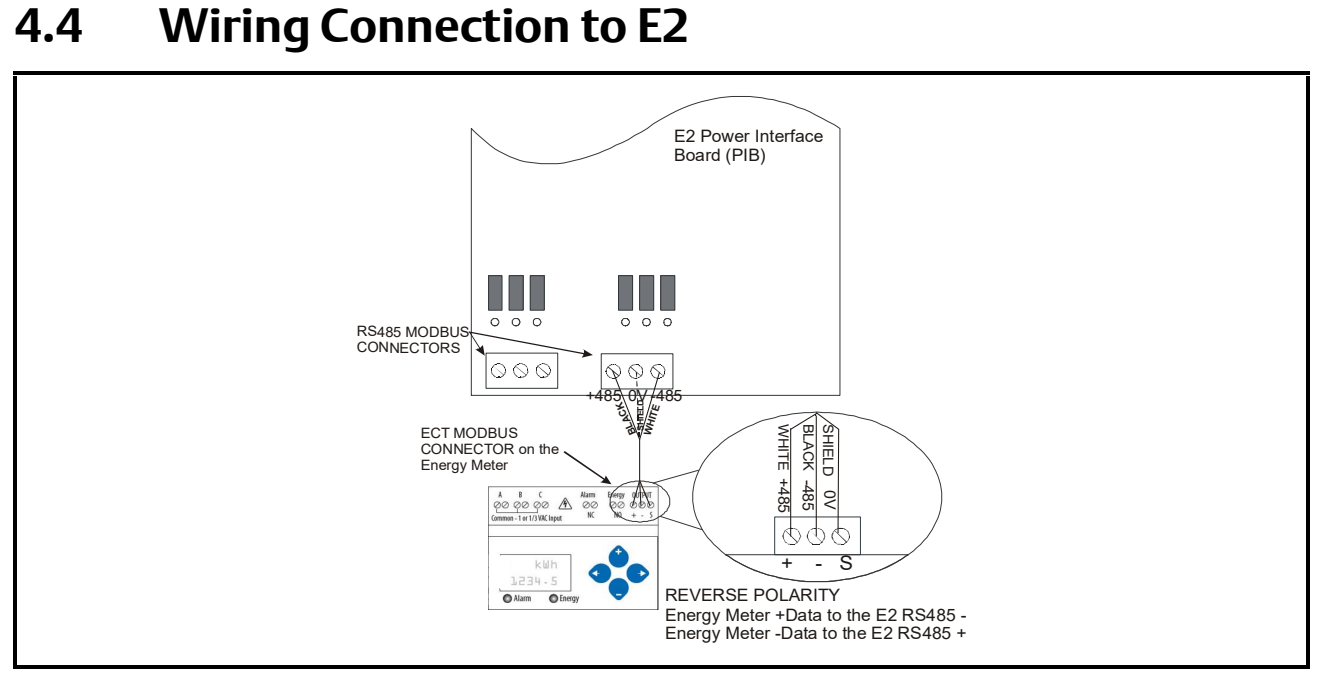

Figure 4-12 - E2 MODBUS connection

Connect the network cable to the three-terminal connector on the COM port that has been configured for the Energy Meter. The Energy Meter polarity markings are the inverse of E2; connect the Energy Meter +Data wire to the E2 RS485 - terminal and connect the Energy Meter -Data wire to the E2 RS485 + terminal. The shield cable should be connected to the right most terminal.

When the E2 is at one end of the daisy chain, terminate the E2 with all three jumpers in the terminated (UP) position.

# 5 Display Screen Diagram

#### 5.1 LCD Screen

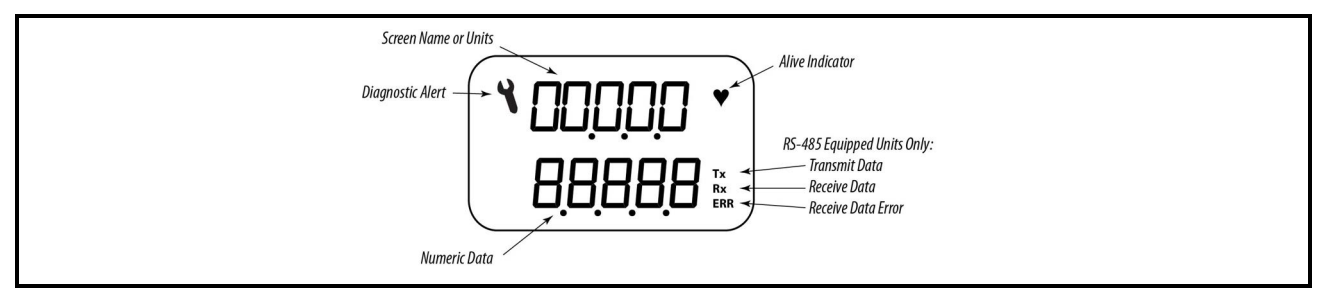

Figure 5-1 - Energy Meter Screen

#### 5.2 Buttons

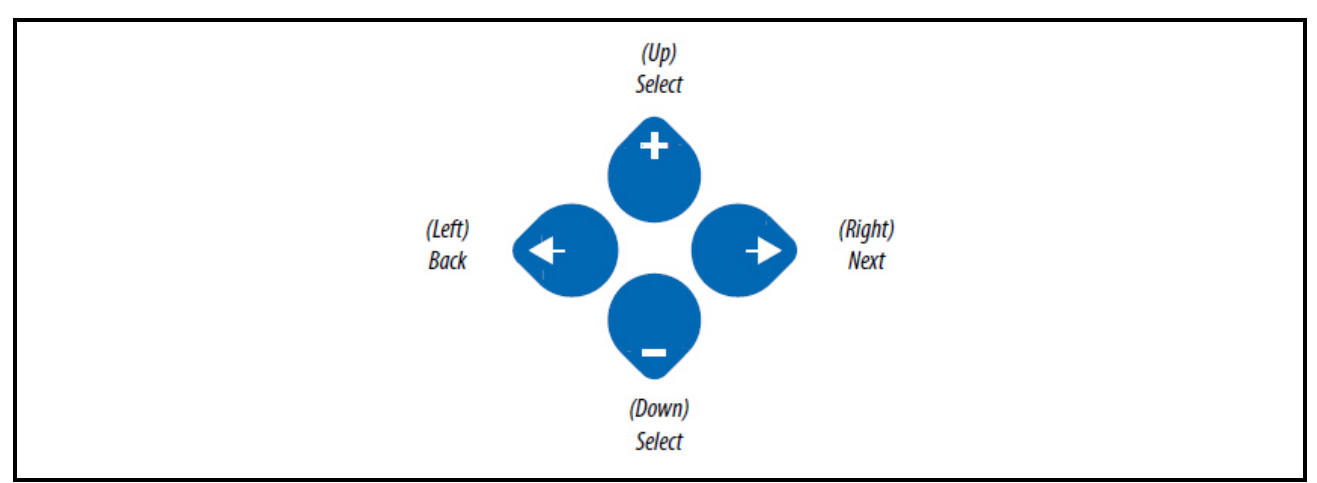

Figure 5-2 - Energy Meter Buttons

## 6 Network Setup and Commissioning

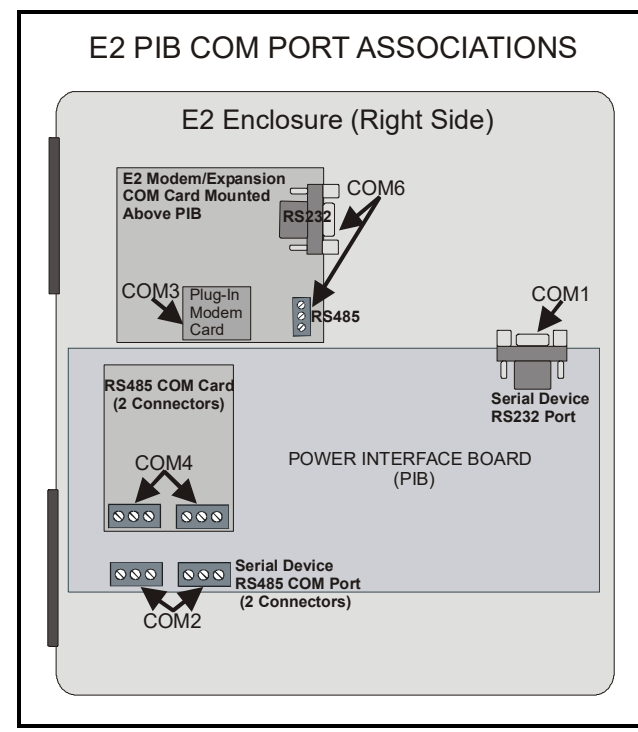

Figure 6-1 - Location of E2 COM Ports

Connecting an Energy Meter to an E2 requires the E2 to be version 3.0 or above. Contact Emerson for upgrade information if the controller is a version before 3.0.

An E2 has up to three COM ports that can be assigned for MODBUS communication: COM2, an RS485 port on the E2 power interface board, and COM4 and COM6, which are optional ports requiring expansion cards.

COM ports can only be used for one function; in other words, if COM2 is set up as the I/O network, you cannot connect MODBUS devices to COM2. Ensure your E2 is equipped with an RS485 COM Card (P/N 637-4890) and configured in E2 General Services (731, **Serial** tab) to enable COM4 or an E2 Expansion COM Card (P/N 637-4871) to enable COM6.

Connect the MODBUS network cable to the three-terminal connector on the COM port you wish to assign as MODBUS. Reverse polarity of +/- on RS485 cable from E2 to device.

#### 6.1 Set Up Network Ports

Before communicating to an Energy Meter, the port on the E2 that has the cable connected to the Energy Meter must be configured to use the Energy Meter.

- 1. Log in to the E2 with Level 4 access.
- 2. Press ( followed by 731 General Controller Info.
- 3. Press c+3 to open the Serial tab of the General Controller Info setup screens:

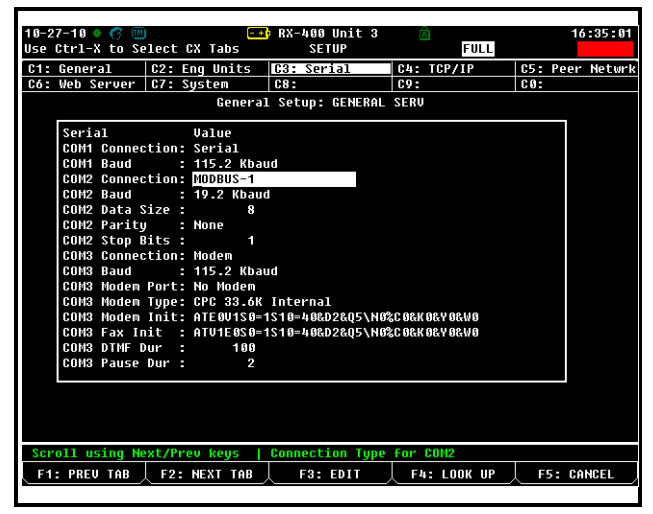

Figure 6-2 - Serial Communications Manager Screen

- This screen will have a "Connection" field for all COM ports on the E2. Highlight the COM port connection field that will be used for MODBUS, and press \$ - LOOK UP. From the list of network types, select MODBUS (1-3).
- 5. Four fields will become visible underneath the COM port connection field, which pertain to the way the device communicates:
- 6. **Baud -** Default setting is **19.2k**. The baud rate setting should be set to match the baud rate dip switch settings of all Energy Meter devices. (All devices connected to the same COM port should be set to the same baud rate.)

- Data Size Leave this field at the default value (8).
- **Parity** Leave this field at the default value (**None**). The parity settings should be set to match the parity dip switch settings of all Energy Meter devices. Refer to Table 2.
- Stop Bits Leave this field at the default value (1).
- 7. Press ) to save changes and exit.

#### 6.2 Adding an Energy Meter

To enable communications between E2 and the Energy Meter units, the devices must be added and addressed in E2.

- 1. Log in to the E2 with Level 4 access.
- 2. Press (772 Connected I/O Boards and Controllers.

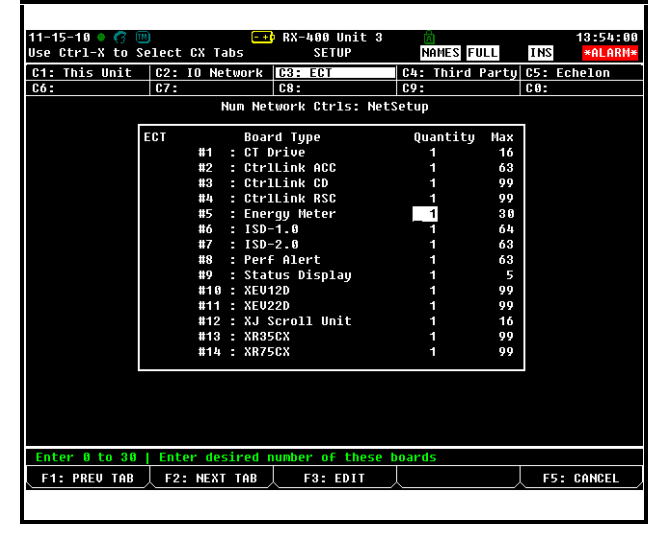

Figure 6-3 - Connected I/O Screen

- 3. In the Connected I/O screen, under the ECT tab, Enter the number of devices in the Energy Meter number field.
- Press ) to return to the Network Setup menu, then select 1 Network Summary.
- 5. Locate the Energy Meter units you added to the network list (press k and j to scroll through the list). The default name for an Energy Meter increments up starting with **Energy001**. The two and three-letter designator does not apply here.

6.

| 11-15-10 🗕 🧑 📖  | 🔀 💶 RX-<br>Net    | -400 Unit 3<br>work Summary | NAM  | ES FULL   | INS     | 14:03:34<br><mark>*Alarm*</mark> |
|-----------------|-------------------|-----------------------------|------|-----------|---------|----------------------------------|
| Name            | Туре              | Network Addr                | 255  | Rev       | Status  |                                  |
| E2 Unit03       | RX400-Refria      | Ethernet:                   | 3    | 2.84B13   | This Co | ntroller                         |
| LONMARK 001     | LonMark Device    |                             | 2    | 0.00      | Offline |                                  |
| 16AI 001        | 16AI              | IONet:                      | 1    | 0.00      | No Port |                                  |
| IRLDS 001       | IRLDS             | IONet:                      | 1    | 0.00      | No Port |                                  |
| Energy001       | Energy Meter      | Modbus-1:                   | 5    | 0.00      | Unknown |                                  |
| CL RSC 001      | Ctrllink RSC      | MODBUS-1:                   |      | 0.00      | Unknown |                                  |
| CL CD 001       | CtrlLink CD       | MODBUS-1:                   |      | 0.00      | Unknown |                                  |
| CL ACC 001      | CtrlLink ACC      | MODBUS-1:                   |      | 0.00      | Unknown |                                  |
| ISD2 COMP_001   | ISD 2.0 Comp      | MODBUS-1:                   |      | 0.00      | Unknown |                                  |
| CT 001          | CT Drive          | MODBUS-1:                   |      | 0.00      | Unknown |                                  |
| PERF ALERT_001  | Performance Alert | MODBUS-1:                   |      | 0.00      | Unknown |                                  |
| SQD BRKRPNL001  | SqD Breaker Panel | MODBUS-1:                   | 232  | 0.00      |         |                                  |
| SQD BRKRPNL002  | SqD Breaker Panel | MODBUS-1:                   | 234  | 0.00      |         |                                  |
| SQD BRKRPNL003  | SqD Breaker Panel | MODBUS-1:                   | 236  | 0.00      |         |                                  |
| SQD BRKRPNL004  | SqD Breaker Panel | MODBUS-1:                   | 238  | 0.00      |         |                                  |
| ETN BRKRPNL001  | ETN Breaker Panel | MODBUS-1:                   |      | 0.00      |         |                                  |
| SPORLAN SH_001  | Sporlan SH Ctrl   | MODBUS-1:                   |      | 0.00      | Unknown |                                  |
| XJ SCROLL_001   | XJ Scroll Unit    | MODBUS-1:                   | 2    | 0.00      |         |                                  |
| EMCP3 CAT_001   | Caterpillar EMCP3 | MODBUS-1:                   |      | 0.00      | Unknown |                                  |
| XR35CX001       | XR35CX            | Modbus-1:                   | 5    | 0.00      | No Port |                                  |
| XR75CX001       | XR75CX            | Modbus-1:                   | 5    | 0.00      | No Port |                                  |
|                 |                   |                             |      |           |         |                                  |
| F1: DELETE RCRD | F2: STATUS        | F                           | 1: C | DMMISSION | I↓ F5:  | SETUP                            |

Figure 6-4 - Network Summary Screen

7. By default, each Energy Meter's board number in the network list is indicated by a - (dash). To set the address and begin communication, press \$ to Commission. (If you have more than one MODBUS network, specify which network you want the device to belong to.) A screen will open that will allow you set the address:

| Name Luna Notwork Oddvacc Dou Statu   E2 Unit03 HODBUS-1 Devices Introller   LONMARK 00 1. (Unused) Introller   1601 001 2. XJ SCROLL 001 XJ Scroll Unit   Energy001 3. (Unused)   CL RSC 001 5. Energy001   E1 CC 001 6. (Unused)   E1 CC 001 9. (Unused)   FRF 4LER 9. (Unused)   SQD BRKRPH 10. (Unused)   SQD BRKRPH 12. (Unused)   SQD BRKRPH 13. (Unused)   SQD BRKRPH 14. (Unused)   SQD BRKRPH 15. (Unused)   SQD BRKRPH 16. (Unused)   SQD BRKRPH 16. (Unused)   SQD BRKRPH 18. (Unused)   SQD BRKRPH 18. (Unused)   SYDSCA001 18. (Unused)   MY56X001 Instant   MY56X001 Instant                                                                                                    | 11-15-10 🔹 🥝                                                                                                    |                                                                                                    | <mark>-+</mark> ∳RX<br>Net                                                                                                    | -400 Unit 3<br>work Summary | NAMES FULL         | 14:14:31   |
|----------------------------------------------------------------------------------------------------|----------------------------------------------------------------------------------------------------|----------------------------------------------------------------------------------------------------|----------------------------------------------------------------------------------------------------|-----------------------------|--------------------|------------|
| HODBUS-1 Devices<br>LONHARK 00<br>1. (Unused)<br>1. (Unused)<br>1 | Name —                                                                                                    | Тиро                                                                                                    |                                                                                                    | Notwork Ad                  | deore Dou          | Statue     |
| Press menu number or scroll to selection F5: CANCEL                                                                                                    | C2 Unit03<br>LONHIRK_06<br>16A1_001<br>IRLDS 001<br>Energy001<br>CL RSC 001<br>CL 00 001<br>CL 00 001<br>ISD2 COMP_<br>CT_001<br>PERF ALERT<br>SQD BRKRPH<br>SQD BRKRPH<br>SQD SQD SQD SQD SQD SQD SQD SQD SQD SQD | HODBUS-1 D<br>1. (Unu<br>2. XJ S<br>(Unu<br>3. (Unu<br>5. Ener<br>6. (Unu<br>7. (Unu<br>7. (Unu<br>10. (Unu<br>11. (Unu<br>12. (Unu<br>13. (Unu<br>14. (Unu<br>15. (Unu<br>15. (Unu<br>17. (Unu<br>18. (Unu<br>18. (Unu | evices<br>sed)<br>(ROLL_001<br>sed)<br>sed)<br>sed)<br>sed)<br>sed)<br>sed)<br>sed)<br>sed)<br>sed)<br>sed)<br>sed)<br>sed)<br>sed)<br>sed)<br>sed)<br>sed)<br>sed)<br>sed)<br>sed) | XJ Scroll<br>Emerson En     | Unit<br>ergy Meter | ntroller   |
| E STREEL                                                                                                    | Press menu n                                                                                                    | umber or scr                                                                                                    | oll to sel                                                                                                    | ection                      | _                  |            |
|                                                                                                    |                                                                                                    |                                                                                                    |                                                                                                    |                             |                    | F5: CANCEL |

Figure 6-5 - Set the Address of the Energy Meter

8. In the list of MODBUS devices, choose the address number corresponding to the Energy Meter's dip switch/jumper setting, and press e to select it. If a network ID has already been selected, its name will be shown next to the network ID in this list. If the network ID you are trying to assign has already been used, you must set the network ID dip switch/jumper on this device to a different number that is not being used.

| 11-15-10 🔶                                                                                                    | 6 🔟                                                                                                    | ►+• RX<br>Net                                                                                                    | -400 Unit 3<br>work Summary                                                                                                    | NAMES FUL    |     | 14:22:38 |
|----------------------------------------------------------------------------------------------------|----------------------------------------------------------------------------------------------------|----------------------------------------------------------------------------------------------------|----------------------------------------------------------------------------------------------------|--------------|-----|----------|
| Name<br>E2 Unit03<br>LONHARK_00<br>16A1_001<br>Energy002<br>Energy002<br>Energy002<br>Energy003<br>Energy002<br>CL RSC_001<br>CL CC 001<br>ISD2 COMP<br>CT 001<br>PERF ALERT<br>SQD BRKRPP<br>SQD BRKRPP<br>ETN BRKRPP<br>ETN BRKRPP<br>ETN BRKRPP<br>ETN BRKRPP | HUDBUS-1       1.     En       2.     XJ       3.     En       5.     En       6.     (U)       7.     (U)       10.     (U)       11.     (U)       12.     (U)       13.     (U)       14.     (U)       15.     (U)       16.     (U)       17.     (U)       18.     (U)       19.     (U)       11.     (U)       12.     (U)       13.     (U)       14.     (U)       15.     (U)       16.     (U)       17.     (U)       18.     (U) | Devices<br>ergy004<br>SCROLL_001<br>ergy002<br>ergy003<br>ergy003<br>hused)<br>hused)<br>hused<br>hused<br>huse | Notional Control of Control of Co | Addeacr Pour |     | ntroller |
| Press menu                                                                                                    | number or s                                                                                                    | croll to sel                                                                                                    | ection                                                                                                    | Ļ            | F5: | CANCEL   |

Figure 6-6 - List of MODBUS Devices

- 9. Repeat *Steps 5* and *6* until each Energy Meter device has been commissioned.
- When finished, press ) to return to the Network Setup menu, then press 1 - Network Summary (*Figure 6-4*). Locate the Energy Meters you set up, and look at each device's status in the Status field. You will see one of the following messages:
- 11. *Online* The Energy Meter is communicating normally.
- 12. *Offline* The Energy Meter is not communicating, has not been commissioned, is not functional, or is not powered up. Verify the Energy Meter is powered up, wired correctly, and has the proper network address, baud rate, and parity.
- Unknown The Energy Meter is not communicating or has not been commissioned. Verify the Energy Meter is powered up, wired correctly, and has the proper network address, baud rate, and parity.
- 14. *No Port* No port is set up in the E2 Serial Configuration Manager to be a MODBUS port.
- 15. *Wrong FW Rev* This message is likely caused by the Energy Meter having a firmware version older than the minimum revision required by E2 for

communication. Replace the Energy Meter with a new controller that has the latest version of firmware.

| 11-15-10 🔹 🍞 📖  | <mark>- ∗</mark> ) RX<br>Net | -400 Unit 3<br>work Summary | NAMES  | FULL   | 14:24:03<br><mark>*Alarm*</mark> |
|-----------------|------------------------------|-----------------------------|--------|--------|----------------------------------|
| Name            | Туре                         | Network Addre               | ss R   | ev     | Status                           |
| E2 Unit03       | RX400-Refrig                 | Ethernet:                   | 3 2    | 84B13  | This Controller                  |
| LONMARK 001     | LonMark Device               |                             | 2 0    | .00    | OFFline                          |
| 16AI 001        | 16AI                         | IONet:                      | 1 0    | 00     | No Port                          |
| IRLDS 001       | IRLDS                        | IONet:                      | 1 0    | .00    | No Port                          |
| Energy001       | Energy Meter                 | Modbus-1:                   | 5 0    | .00    | Unknown                          |
| Energy 002      | Energy Meter                 | Modbus-1:                   | 3 0    | 00     | Unknown                          |
| Energy 003      | Energy Meter                 | Modbus-1:                   | 4 6    | . 66   | Unknown                          |
| Energy004       | Energy Meter                 | Modbus-1:                   | 1 0    | 88     | Unknown                          |
| CL RSC 001      | CtrlLink RSC                 | MODBUS-1:                   | - 6    | . 66   | Unknown                          |
| CL CD_001       | CtrlLink CD                  | MODBUS-1:                   | - 0    | 60     | Unknown                          |
| CL ACC 001      | CtrlLink ACC                 | MODBUS-1:                   | - 0    | 66     | Unknown                          |
| ISD2 COMP_001   | ISD 2.0 Comp                 | MODBUS-1:                   | - 0    | . 60   | Unknown                          |
| CT 001          | CT Drive                     | MODBUS-1:                   | - 0    | 88     | Unknown                          |
| PERF ALERT_001  | Performance Alert            | MODBUS-1:                   | - 6    | . 66   | Unknown                          |
| SQD BRKRPNL001  | SqD Breaker Panel            | MODBUS-1:2                  | 32 0   | 60     |                                  |
| SQD BRKRPNL002  | SqD Breaker Panel            | MODBUS-1:2                  | 34 0   | .00    |                                  |
| SQD BRKRPNL003  | SqD Breaker Panel            | MODBUS-1:2                  | 36 0   | . 66   |                                  |
| SOD BRKRPNL004  | SqD Breaker Panel            | MODBUS-1:2                  | 38 0   | 00     |                                  |
| ETN BRKRPNL001  | ETN Breaker Panel            | MODBUS-1:                   | - 6    | . 66   |                                  |
| SPORLAN SH_001  | Sporlan SH Ctrl              | MODBUS-1:                   | - 6    | 60     | Unknown                          |
| XJ SCROLL_001   | XJ Scroll Unit               | MODBUS-1:                   | 20     | .00    |                                  |
|                 |                              | وعصيك                       |        |        |                                  |
| F1: DELETE RCRD | F2: STATUS                   |                             | : COMP | ISSION | A F5: SETUP                      |
|                 |                              |                             |        |        |                                  |

Figure 6-7 - Network Summary Screen

#### 6.3 RS-485 Communications

# 6.3.1 Daisy-chaining Devices to the Energy Meter

The RS-485 slave port allows the Energy Meter to be connected in a daisy chain with up to 63 two-wire devices. In this manual, communications link refers to a chain of devices that are connected by a communications cable.

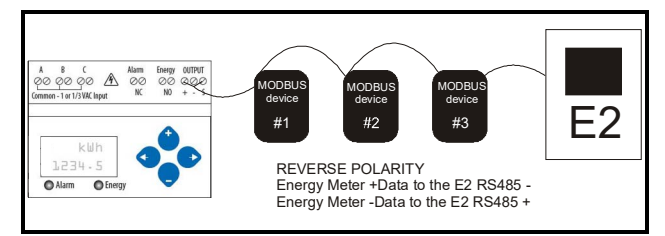

Figure 6-8 - Energy Meter Daisy Chain

NOTES:

- The Energy Meter polarity markings are the inverse of E2; connect the Energy Meter +Data wire to the E2 RS485 - terminal and connect the Energy Meter -Data wire to the E2 RS485 + terminal. The shield cable should be connected to the right most terminal.
- The terminal's voltage and current ratings are compliant with the requirements of the EIA RS-485 communications standard.

- The RS-485 transceivers are <sup>1</sup>/<sub>4</sub> unit load or less.
- RS-485+ has a 47 kOhm pull up to +5V, and RS-485- has a 47 kOhm pull down to Shield (RS-485 signal ground).
- Wire the RS-485 bus as a daisy chain from device to device, without any stubs. Use a 150 ohm termination resistor at the end of the bus between the Energy Meter's + and terminals (not included, or use Emerson MODBUS termination block *P/N 535-2711*).
- Shield is not internally connected to Earth Ground.
- Connect Shield to Earth Ground somewhere on the RS-485 bus.
- When tightening terminals, ensure that the correct torque is applied: 0.37-0.44 ft·lb (0.5-0.6 N·m).

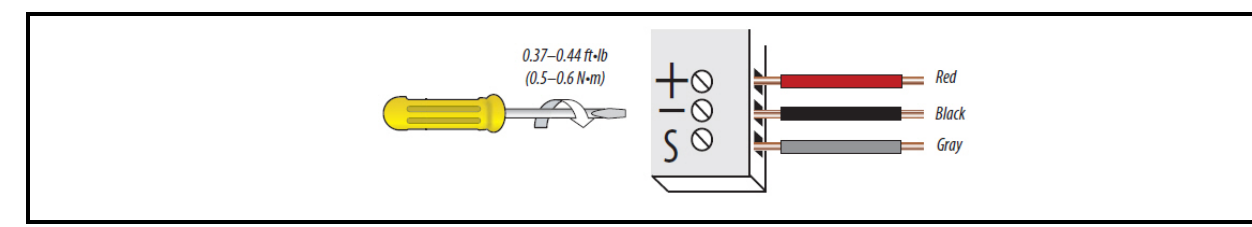

Figure 6-9 - Energy Meter Wiring

# 7 Quick Setup Instructions

These instructions assume the meter is set to factory defaults. If it has been previously configured, all optional values should be checked.

- Press the or button repeatedly until SETUP screen appears.
- 2. If to the PASWD screen.
- 3. If through the digits. Use the i or v buttons to select the password (the default is 00000). Exit the screen to the right.
- 4. Use the or buttons to select the parameter to configure ( works best).
- 5. If the unit has an RS-485 interface, the first Setup screen is S COM (set communications).

a. • to the ADDR screen and through the address digits. Use the • or • buttons to select the Modbus address.

- b. to the BAUD screen. Use the  $\bigcirc$  or  $\bigcirc$  buttons to select the baud rate.
- c.  $\bigcirc$  to the PAR screen. Use the  $\bigcirc$  or  $\bigcirc$  buttons to select the parity.
- d. 🕑 back to the S COM screen.
- 6. to the S CT (Set Current Transducer) screen. If this unit does not have an RS-485 port, this will be the first screen.
  - a. to the CT V screen. Use the or • buttons to select the voltage mode Current Transducer output voltage.
  - b. to the CT SZ screen and through the digits. Use the for buttons to select the CT size in amps.
  - c. **back** to the S CT screen.
- 7. to the S SYS (Set System) screen.

a. • to the SYSTM screen. Use the • or • buttons to select the System Type (see wiring diagrams).

- b. 📀 back to the S SYS screen.
- (Optional) to the S PT (Set Potential Transformer) screen. If PTs are not used, then skip this step.
  - a. to the RATIO screen and through the digits. Use the to buttons to select the Potential Transformer step down ratio.
  - b.  $\bigcirc$  back to the S PT screen.

9. to the S V (Set System Voltage) screen.

a. to the VLL (or VLN if system is 1L-1n) screen and through the digits. Use the  $\bigcirc$  or  $\bigcirc$  buttons to select the Line to Line System Voltage.

- b. **•** back to the S V screen.
- Use the 
   to exit the setup screen and then SETUP.
- 11. Check that the wrench is not displayed on the LCD.

b. So through the screens to see which alert is on. For full setup instructions, see the configuration instructions in Section 10, User Interface for Data Configuration, Section 11, Alert/Reset Information, and Section 12, User Interface for Setup.

a. If the wrench is displayed, use the  $\bigcirc$  or  $\bigcirc$  buttons to find the ALERT screen.

# 8 Solid-State Pulse Output

The Energy Meter has one normally open (NO) KZ Form A output and one normally closed (NC) KY solid-state output. One is dedicated to energy (Wh), and the other to Alarm. The Energy Meter also provides an additional NO reactive energy (VARh) contact. See the Setup section for configuration information.

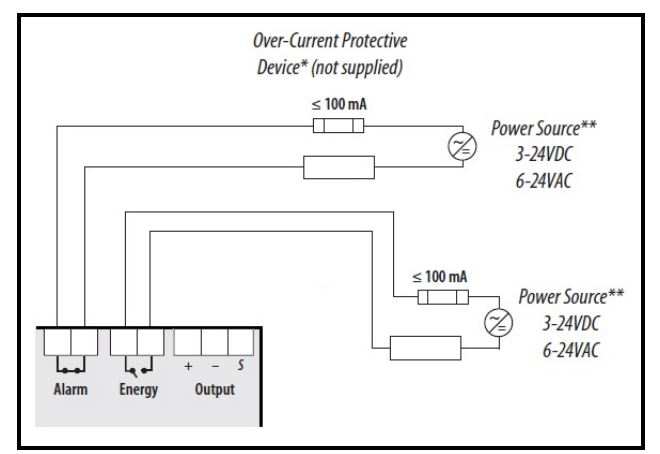

Figure 8-1 - Solid-State Pulse Output

The solid state pulse outputs are rated for 24VAC/DC max.

Maximum load current is 100mA at 25°C. Derate 0.56mA per °C above 25°C.

\* The over-current protective device must be rated for the short circuit current at the connection point.

\*\* All pulse outputs and communication circuits are only intended to be connected to nonhazardous voltage circuits (SELV or Class 2). *Do not connect to hazardous voltages*.

#### 8.1 Set Pulse

The System Type, CT size, PT Ratio and System Voltage must all be configured before setting the Pulse Energy. If any of these parameters are changed, the meter will hunt for a new Pulse Duration, but will not change the Pulse Energy. If it cannot find a solution, the meter will display the wrench icon, show "ConF" in the ALARM -> PULSE screen, and enable Energy pulse output configuration error bit in the Modbus Diagnostic Alert Bitmap (if equipped).

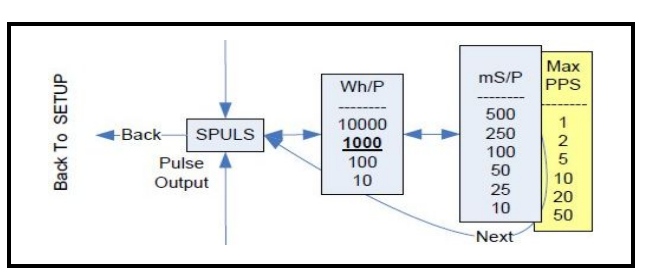

Figure 8-2 - Setting Pulse Energy

### 8.2 Set Pulse Energy – Wh/P

In Watt Hour (and VAR Hours, if present) per pulse. When moving down to a smaller energy, the meter will not allow the selection if it cannot find a pulse duration that will allow the pulse output to keep up with Theoretical Maximum System Power. When moving up to a larger energy, the meter will jump to the first value where it can find a valid solution.

### 8.3 Minimum Duration Time – Milliseconds per Pulse (mS/P)

This read-only value is set by the meter to the slowest duration (in mS per closure) that will keep up with the Theoretical Maximum System Power. The open time is greater than or equal to the closure time. The maximum Pulses Per Second (PPS) is shown in yellow.

#### 8.4 MultiFlex I/O Board Pulse Limits - Standalone Version Only

The MultiFlex board can read pulses at a maximum of 5HZ or 5PPS. The Energy Meter is capable of pulsing faster than the 5PPS maximum that the MultiFlex board can read.

Pulses should be greater than 80mS in length at a maximum rate of 5HZ: Do not exceed 5PPS.

For Example:

- Values of 100, 250, or 500 will be read by the MultiFlex board.
- Values of 50, 25, or 10 will not be read by the MultiFlex board.

# 9 UI Menu Abbreviations

| Main Menu     |               |                                                |  |  |
|---------------|---------------|------------------------------------------------|--|--|
| IEC           | IEEE          | Description                                    |  |  |
| D             | D             | Demand                                         |  |  |
| MAX           | М             | Maximum Demand                                 |  |  |
| Р             | W             | Present Real Power                             |  |  |
| Q             | VAR           | Present Reactive Power                         |  |  |
| S             | VA            | Present Apparent Power                         |  |  |
| A             | А             | Amps                                           |  |  |
| UAB, UBC, UAC | VAB, VBC, VAC | Voltage Line to Line                           |  |  |
| V             | VLN           | Voltage Line to Neutral                        |  |  |
| PF            | PF            | Power Factor                                   |  |  |
| U             | VLL           | Voltage Line to Line                           |  |  |
| HZ            | HZ            | Frequency                                      |  |  |
| KSh           | KVAh          | Accumulated Apparent Energy                    |  |  |
| KQh           | KVARh         | Accumulated Reactive Energy                    |  |  |
| KPh           | KWh           | Accumulated Real Energy                        |  |  |
| PLOSS         | PLOSS         | Phase Loss                                     |  |  |
| LOWPF         | LOWPF         | Low Power Factor Error                         |  |  |
| F ERR         | F ERR         | Frequency Error                                |  |  |
| I OVR         | I OVR         | Over Current                                   |  |  |
| V OVR         | V OVR         | Over Voltage                                   |  |  |
| PULSE         | PULSE         | kWh Pulse Output Overrun (configuration error) |  |  |
| _PHASE        | PHASE         | Summary Data for 1, 2, or 3 active phases      |  |  |
| ALERT         | ALERT         | Diagnostic Alert Status                        |  |  |
| INFO          | INFO          | Unit Information                               |  |  |
| MODEL         | MODEL         | Model Number                                   |  |  |
| OS            | OS            | Operating System                               |  |  |
| RS            | RS            | Reset System                                   |  |  |
| SN            | SN            | Serial Number                                  |  |  |
| RESET         | RESET         | Reset Data                                     |  |  |
| PASWD         | PASWD         | Enter Reset or Setup Password                  |  |  |
| ENERG         | ENERG         | Reset Energy Accumulators                      |  |  |
| DEMND         | DEMND         | Reset Demand Maximums                          |  |  |

Table 9-1 - UI Abbreviations

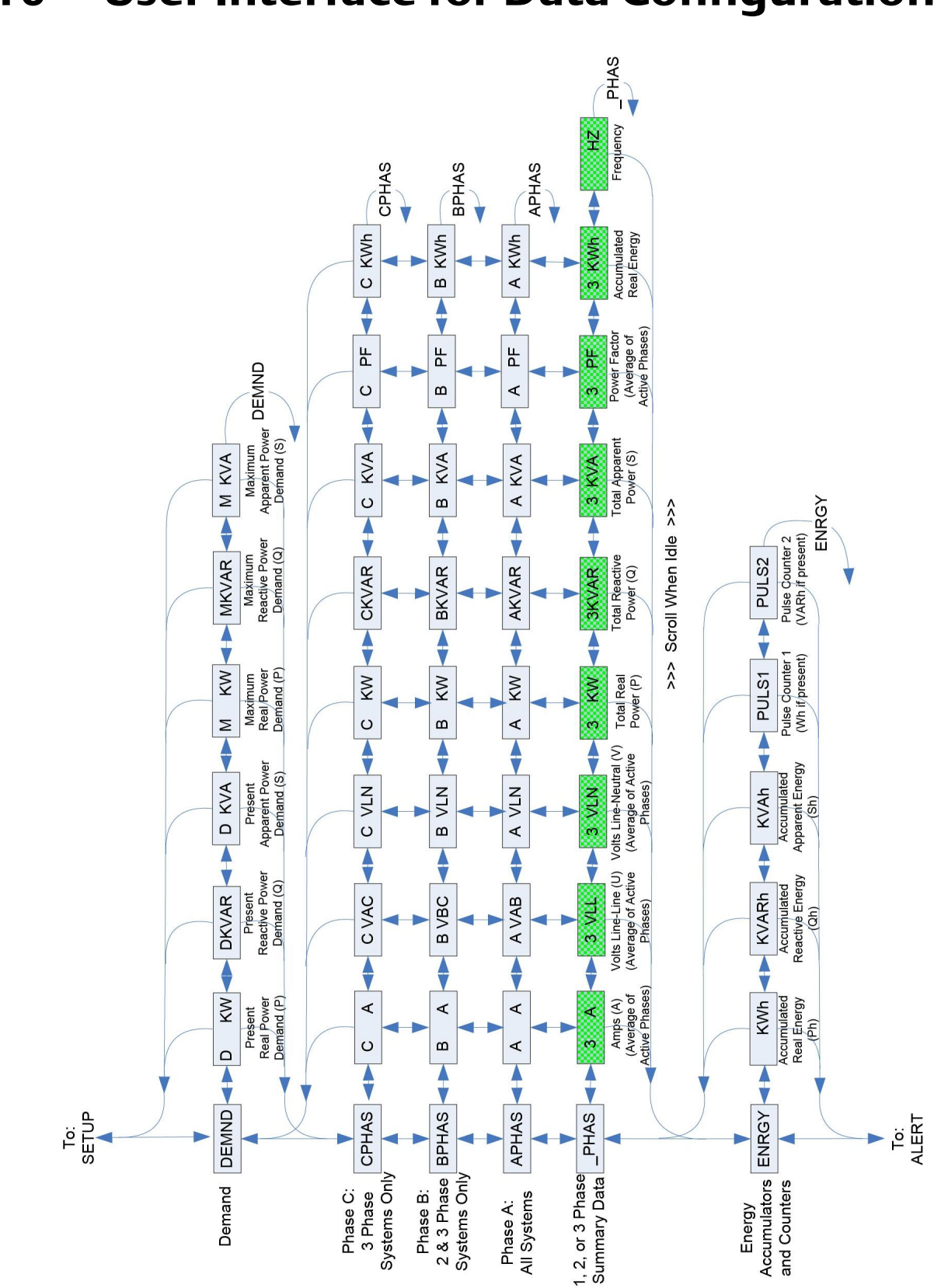

### **10** User Interface for Data Configuration

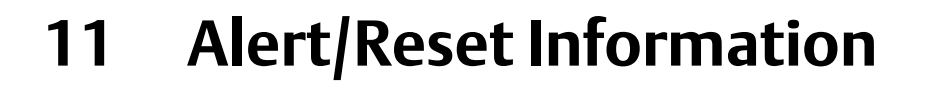

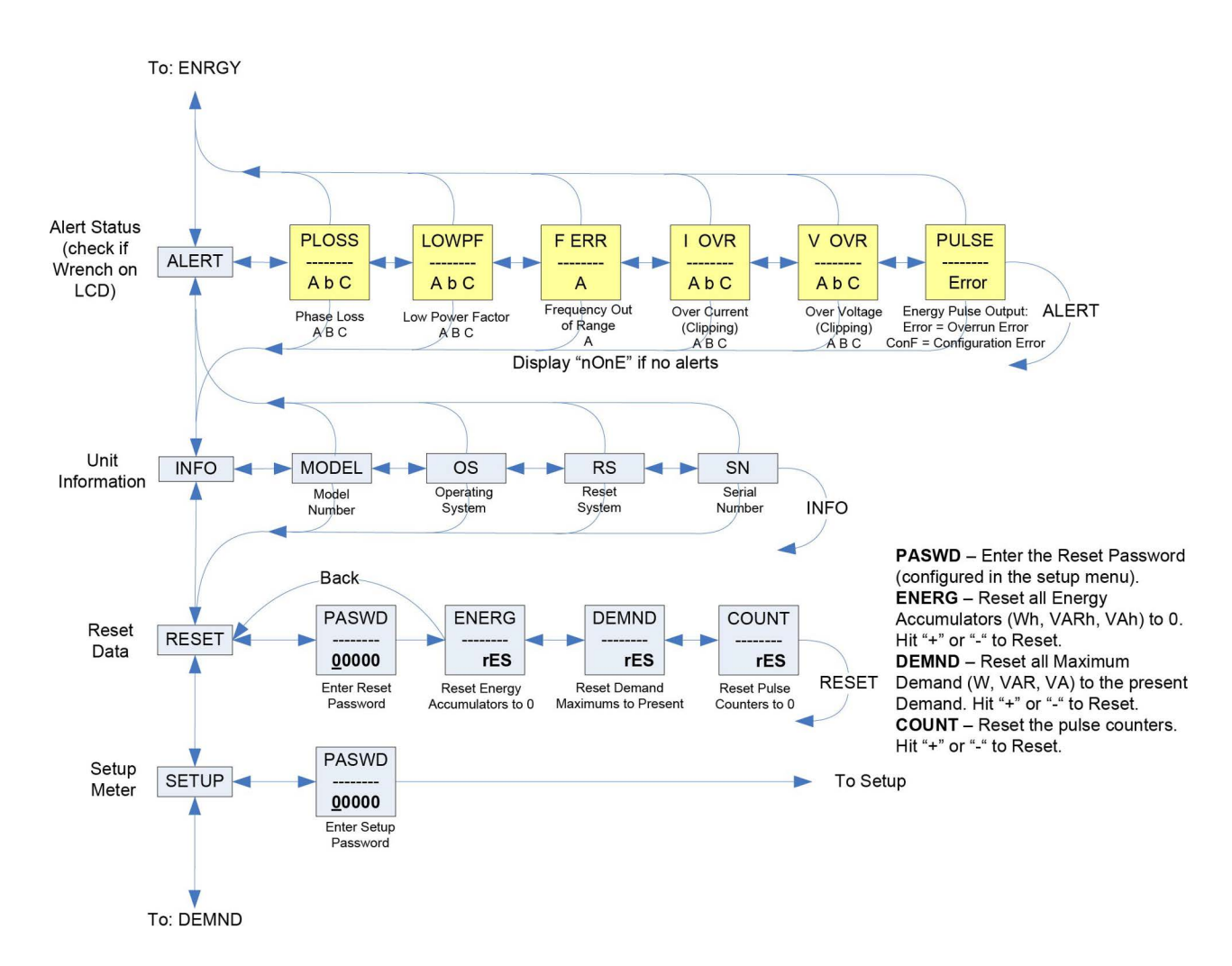

### 12 User Interface for Setup

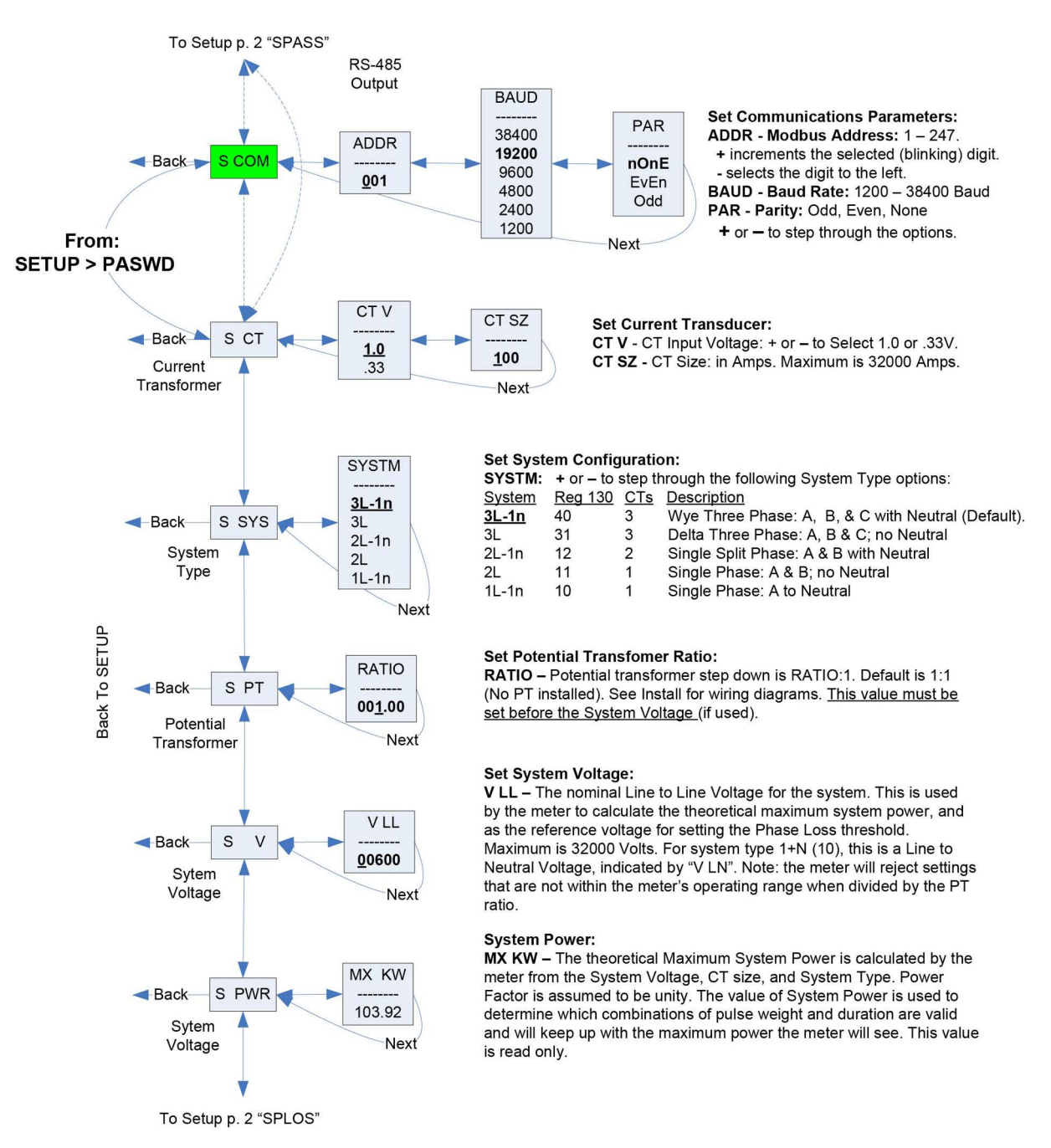

Note: Bold is the Default.

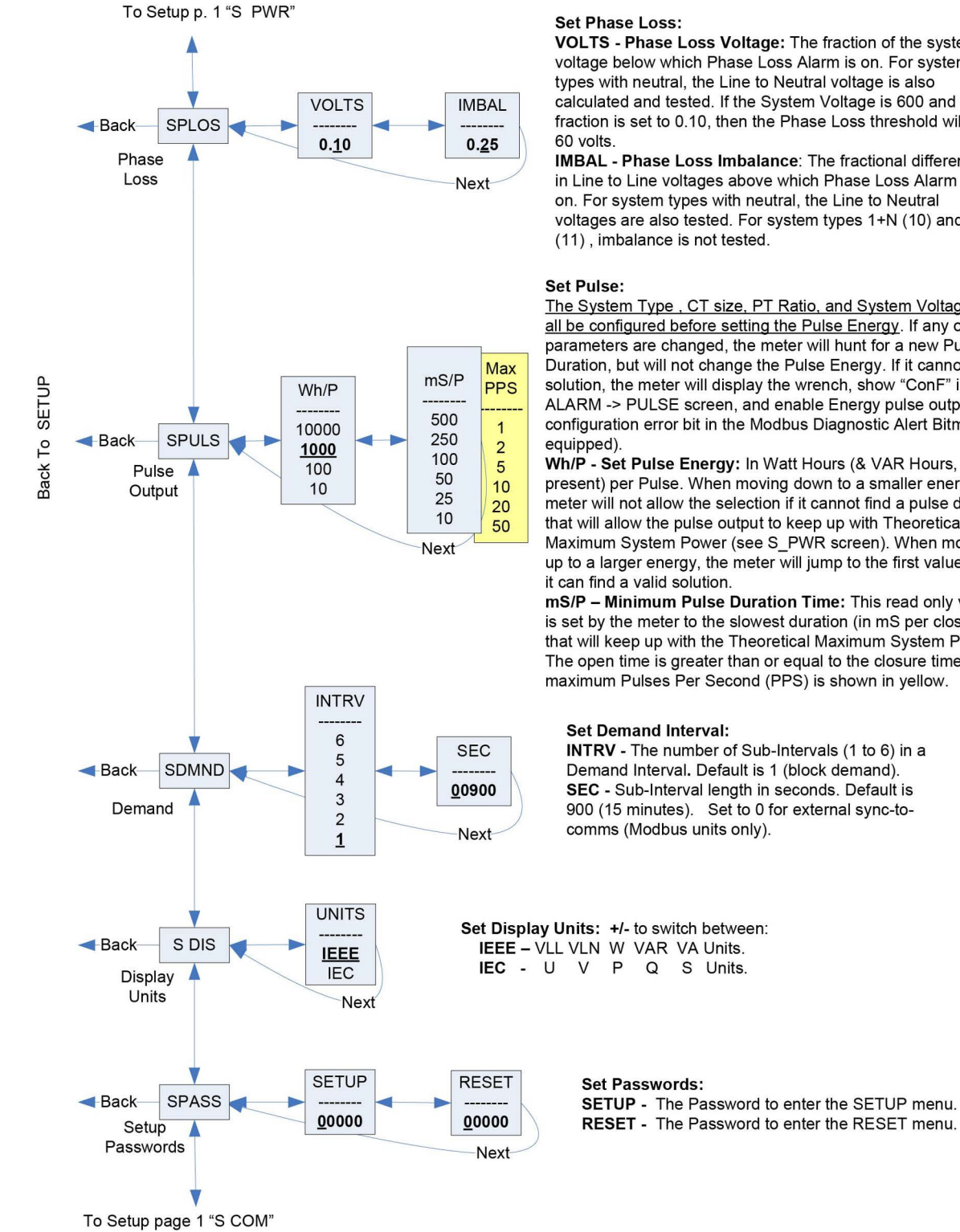

VOLTS - Phase Loss Voltage: The fraction of the system voltage below which Phase Loss Alarm is on. For system types with neutral, the Line to Neutral voltage is also calculated and tested. If the System Voltage is 600 and the fraction is set to 0.10, then the Phase Loss threshold will be

IMBAL - Phase Loss Imbalance: The fractional difference in Line to Line voltages above which Phase Loss Alarm is on. For system types with neutral, the Line to Neutral voltages are also tested. For system types 1+N (10) and 2

The System Type , CT size, PT Ratio, and System Voltage must all be configured before setting the Pulse Energy. If any of these parameters are changed, the meter will hunt for a new Pulse Duration, but will not change the Pulse Energy. If it cannot find a solution, the meter will display the wrench, show "ConF" in the ALARM -> PULSE screen, and enable Energy pulse output configuration error bit in the Modbus Diagnostic Alert Bitmap (if

Wh/P - Set Pulse Energy: In Watt Hours (& VAR Hours, if present) per Pulse. When moving down to a smaller energy, the meter will not allow the selection if it cannot find a pulse duration that will allow the pulse output to keep up with Theoretical Maximum System Power (see S\_PWR screen). When moving up to a larger energy, the meter will jump to the first value where

mS/P - Minimum Pulse Duration Time: This read only value is set by the meter to the slowest duration (in mS per closure) that will keep up with the Theoretical Maximum System Power. The open time is greater than or equal to the closure time. The maximum Pulses Per Second (PPS) is shown in yellow.

INTRV - The number of Sub-Intervals (1 to 6) in a Demand Interval. Default is 1 (block demand). SEC - Sub-Interval length in seconds. Default is 900 (15 minutes). Set to 0 for external sync-to-

## 13 Energy Meter Standard MODBUS Default Settings

| Setting                                                         | Value                                                     | Modbus<br>Register |
|-----------------------------------------------------------------|-----------------------------------------------------------|--------------------|
| Setup Password                                                  | 00000                                                     | _                  |
| Reset Password                                                  | 00000                                                     | -                  |
| System Type                                                     | 40 (3 + N) Wye                                            | 130                |
| CT Primary Ratio (if CTs are not included)                      | 100A                                                      | 131                |
| CT Secondary Ratio                                              | 1V                                                        | 132                |
| PT Ratio                                                        | 1:1 (none)                                                | 133                |
| System Voltage                                                  | 600 V LL                                                  | 134                |
| Max. Theoretical Power (Analog Output: full scale (20mA or 5V)) | 104 kW                                                    | 135                |
| Display Mode                                                    | 1 (IEEE)                                                  | 137                |
| Phase Loss                                                      | 10% of System Voltage (60V), 25% Phase to Phase Imbalance | 142, 143           |
| Pulse Energy                                                    | 1kWh/pulse                                                | 144                |
| Demand: number of sub-intervals per interval                    | 1 (block mode)                                            | 149                |
| Demand: sub-interval length                                     | 900 sec (15 min)                                          | 150                |
| Modbus Address                                                  | 001                                                       | -                  |
| Modbus Baud Rate                                                | 19200 baud                                                | -                  |
| Modbus Parity                                                   | None                                                      | -                  |
| Log Read Page                                                   | 0                                                         | 158                |
| Logging Configuration Register                                  | 0                                                         | 159                |
| Log Register Pointer 1                                          | 1 (Real Energy MSR)                                       | 169                |
| Log Register Pointer 2                                          | 2 (Real Energy LSR)                                       | 170                |
| Log Register Pointer 3                                          | 29 (Reactive Energy MSR)                                  | 171                |
| Log Register Pointer 4                                          | 30 (Reactive Energy LSR)                                  | 172                |
| Log Register Pointer 5                                          | 37 (Real Demand)                                          | 173                |
| Log Register Pointer 6                                          | 38 (Reactive Demand)                                      | 174                |
| Log Register Pointer 7                                          | 39 (Apparent Demand)                                      | 175                |
| Log Register Pointer 8                                          | 155 (Month/Day)                                           | 176                |
| Log Register Pointer 9                                          | 156 (Year/Hour)                                           | 177                |
| Log Register Pointer 10                                         | 157 (Minutes/Seconds)                                     | 178                |

Table 13-1 - MODBUS Default Settings

## 14 Troubleshooting

| Problem                                                                | Cause                                                   | Solution                                                                                                    |  |  |
|------------------------------------------------------------------------|---------------------------------------------------------|----------------------------------------------------------------------------------------------------|--|--|
| The maintenance wrench icon<br>appears in the Energy Meter<br>display. | There is a problem with the inputs to the Energy Meter. | See the Alert sub-menu or the Diagnostic Alert Modbus Register 146                                                                                                    |  |  |
| The display is blank after applying control power to the meter.        | The meter is not receiving adequate power.              | Verify that the meter control power is receiving the required voltage. Verify that the heart icon is blinking. Check the fuse.                                                                                                    |  |  |
|                                                                        | Incorrect setup values                                  | Verify the values entered for Energy Meter setup parameters (CT and PT ratings, system type, etc.). See the <i>Quick Setup Instructions</i> section.                                                                                                    |  |  |
| The data displayed is inaccurate.                                      | Incorrect voltage inputs                                | Check Energy Meter voltage input terminals to verify adequate voltage.                                                                                                    |  |  |
|                                                                        | Energy Meter is wired improperly.                       | Check all CTs and PTs to verify correct connection to the same<br>service, PT polarity, and adequate powering. See the <i>Wiring</i><br>section for more information.                                                                                                    |  |  |
|                                                                        | Energy Meter address is incorrect.                      | Verify that the meter is correctly addressed. See the <i>User Interface for Setup</i> section.                                                                                                    |  |  |
| Cannot communicate with                                                | Energy Meter baud rate is incorrect.                    | Verify that the baud rate of the meter matches that of all other devices on its communications link. See the <i>Quick Setup Instructions</i> section.                                                                                                    |  |  |
| Energy Meter from a remote personal computer.                          | Communications lines are improperly connected.          | Verify the Energy Meter communications connections<br>(see <i>Network Setup and Commissioning</i> ).<br>Verify the terminating resistors are properly installed on both ends<br>of a chain of units. Units in the middle of a chain should not have<br>a terminator. Verify the shield ground is connected between all<br>units. |  |  |

Table 14-1 - Troubleshooting

### Appendix of Compatible Current Transducers

| Split Core Current Transducers |                 |          |
|--------------------------------|-----------------|----------|
| Part Number                    | Inside Diameter | Amperage |
| 251-7010                       | 0.75"           | 100 AMP  |
| 251-7020                       | 1.25"           | 200 AMP  |
| 251-7021                       | 0.75"           | 200 AMP  |
| 251-7030                       | 1.25"           | 300 AMP  |
| 251-7040                       | 2.00"           | 400 AMP  |
| 251-7080                       | 2.00"           | 800 AMP  |
| 251-7120                       | 2.00"           | 1200 AMP |
| 251-1000                       | 0.75"           | 5 AMP    |
| 251-1001                       | 0.75"           | 15 AMP   |
| 251-1002                       | 0.75"           | 30 AMP   |
| 251-1003                       | 0.75"           | 50 AMP   |
| 251-1004                       | 1.25"           | 70 AMP   |
| 251-1005                       | 1.25"           | 100 AMP  |
| 251-1006                       | 1.25"           | 150 AMP  |
| 251-1007                       | 1.25"           | 250 AMP  |
| 251-1008                       | 1.25"           | 300 AMP  |
| 251-1009                       | 1.25"           | 400 AMP  |
| Solid Core Current Transducers |                 |          |
| Part Number                    | Inside Diameter | Amperage |
| 251-1020                       | 0.30"           | 5 AMP    |
| 251-1021                       | 0.50"           | 15 AMP   |
| 251-1022                       | 0.50"           | 30 AMP   |
| 251-1023                       | 0.75"           | 50 AMP   |
| 251-1024                       | 0.75"           | 70 AMP   |
| 251-1025                       | 1.00"           | 50 AMP   |
| 251-1026                       | 1.00"           | 70 AMP   |
| 251-1027                       | 1.00"           | 100 AMP  |
| 251-1028                       | 1.00"           | 150 AMP  |
| 251-1029                       | 1.00"           | 200 AMP  |
| 251-1030                       | 1.25"           | 70 AMP   |
| 251-1031                       | 1.25"           | 100 AMP  |
| 251-1032                       | 1.25"           | 200 AMP  |
| 251-1033                       | 1.25"           | 250 AMP  |
| 251-1034                       | 1.25"           | 300 AMP  |

Table 14-2 - Compatible Transducers

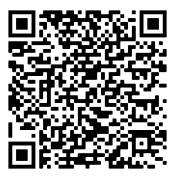

For Technical Support call 833-409-7505 or email ColdChain.TechnicalServices@Emerson.com

The contents of this publication are presented for informational purposes only and they are not to be construed as warranties or guarantees, express or implied, regarding the products or services described herein or their use or applicability. Emerson Climate Technologies Retail Solutions, Inc. and/or its affiliates (collectively "Emerson"), reserves the right to modify the designs or specifications of such products at any time without notice. Emerson does not assume responsibility for the selection, use or maintenance of any product. Responsibility for proper selection, use and maintenance of any product remains solely with the purchaser and end-user.

#### EMERSON. CONSIDER IT SOLVED.